## Werken met PLC-SIM 2.

In de tutor "Werken met PLCSIM 1" is een methode beschreven hoe we met PLCSIM kunnen werken. In deze tutor beschrijf ik een andere methode.

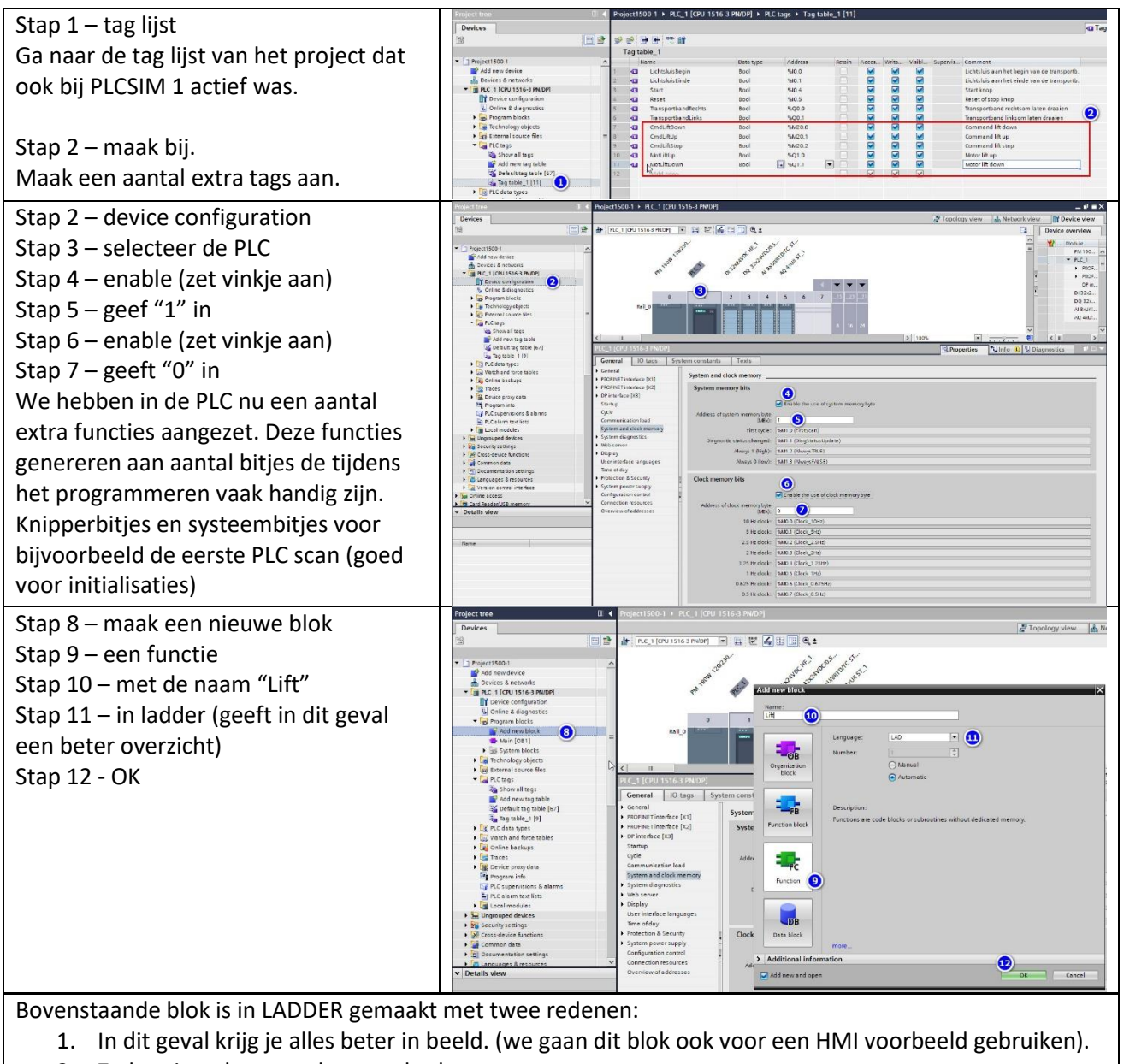

2. Zo leer je ook een andere methode van programmeren.

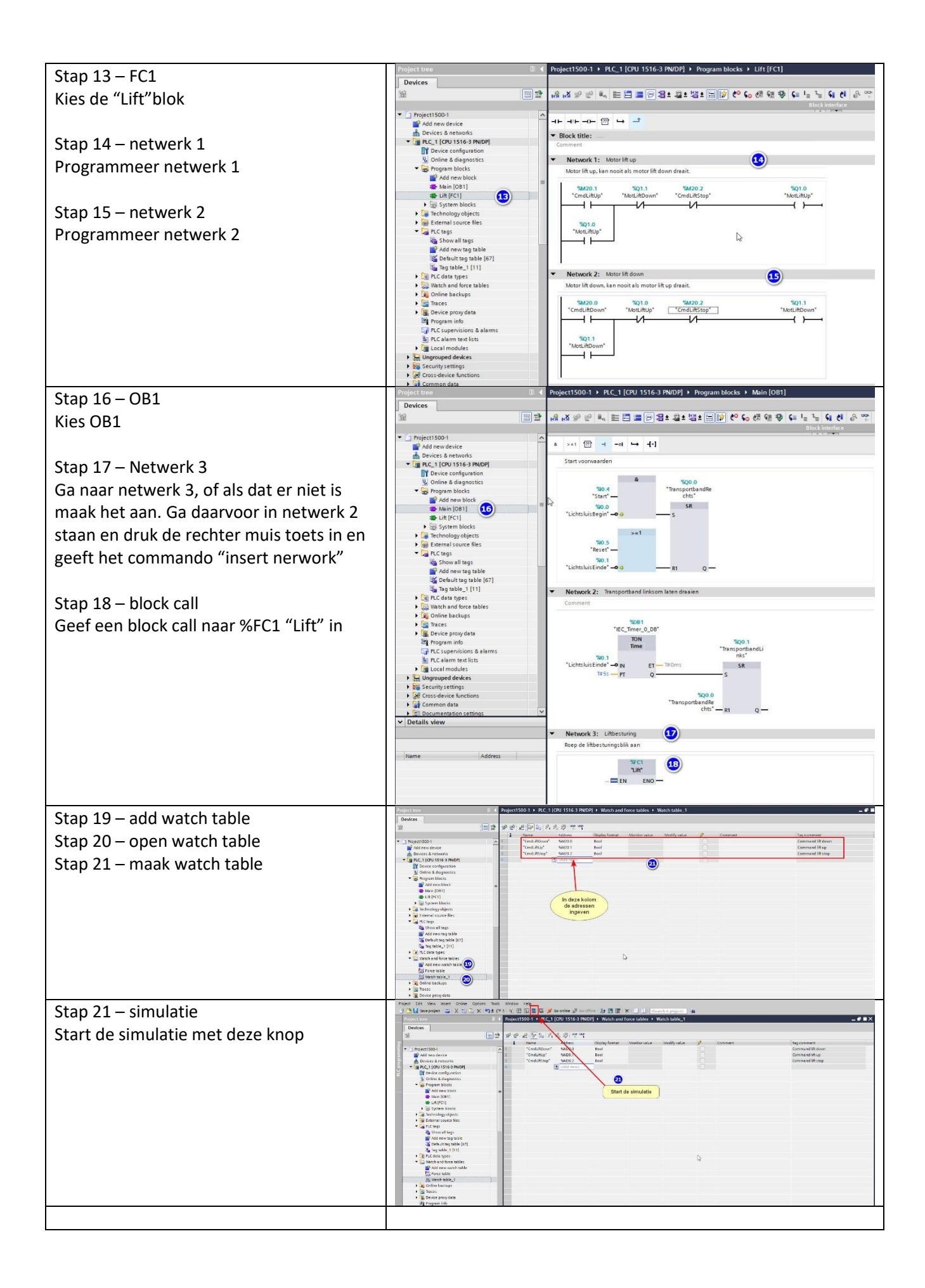

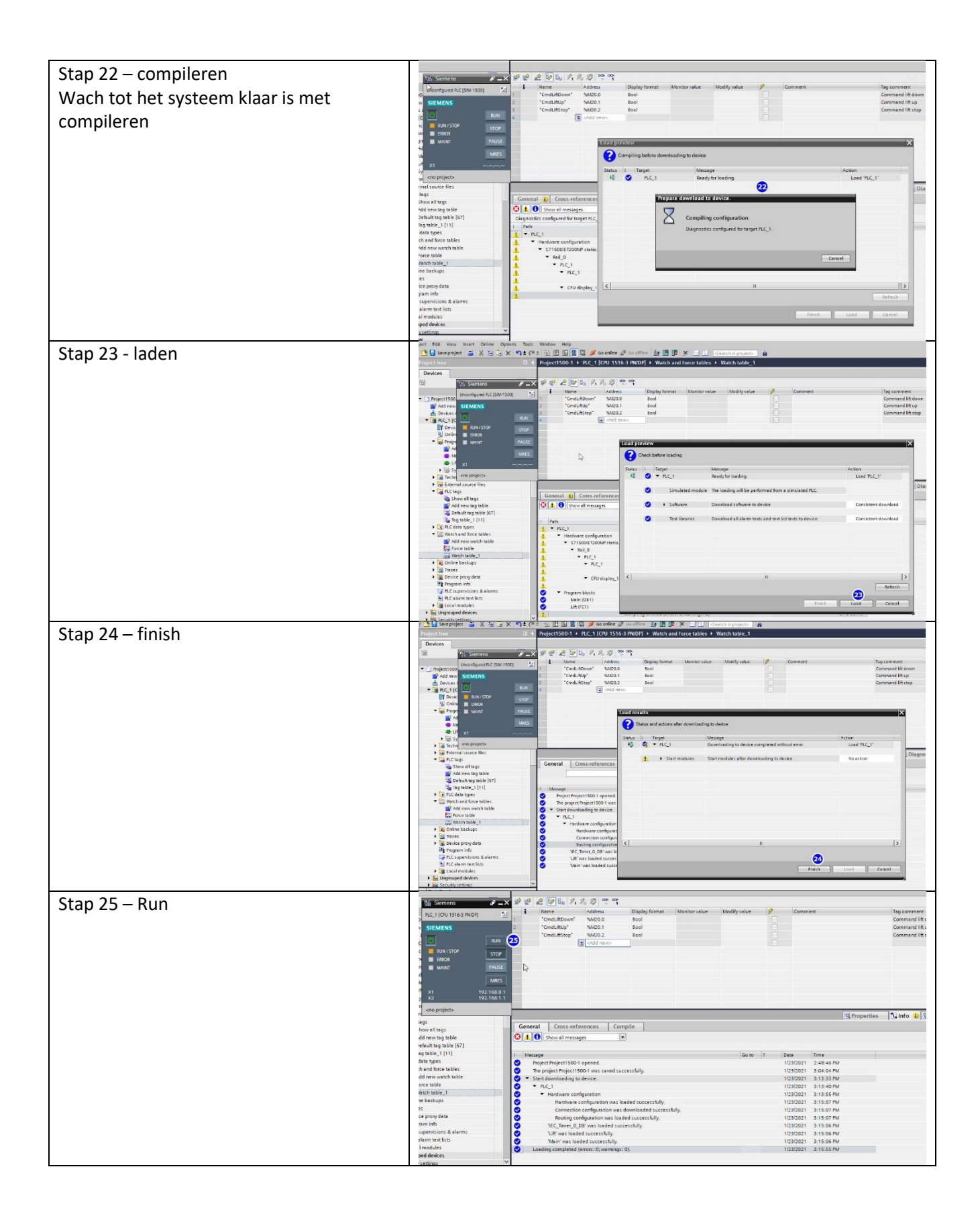

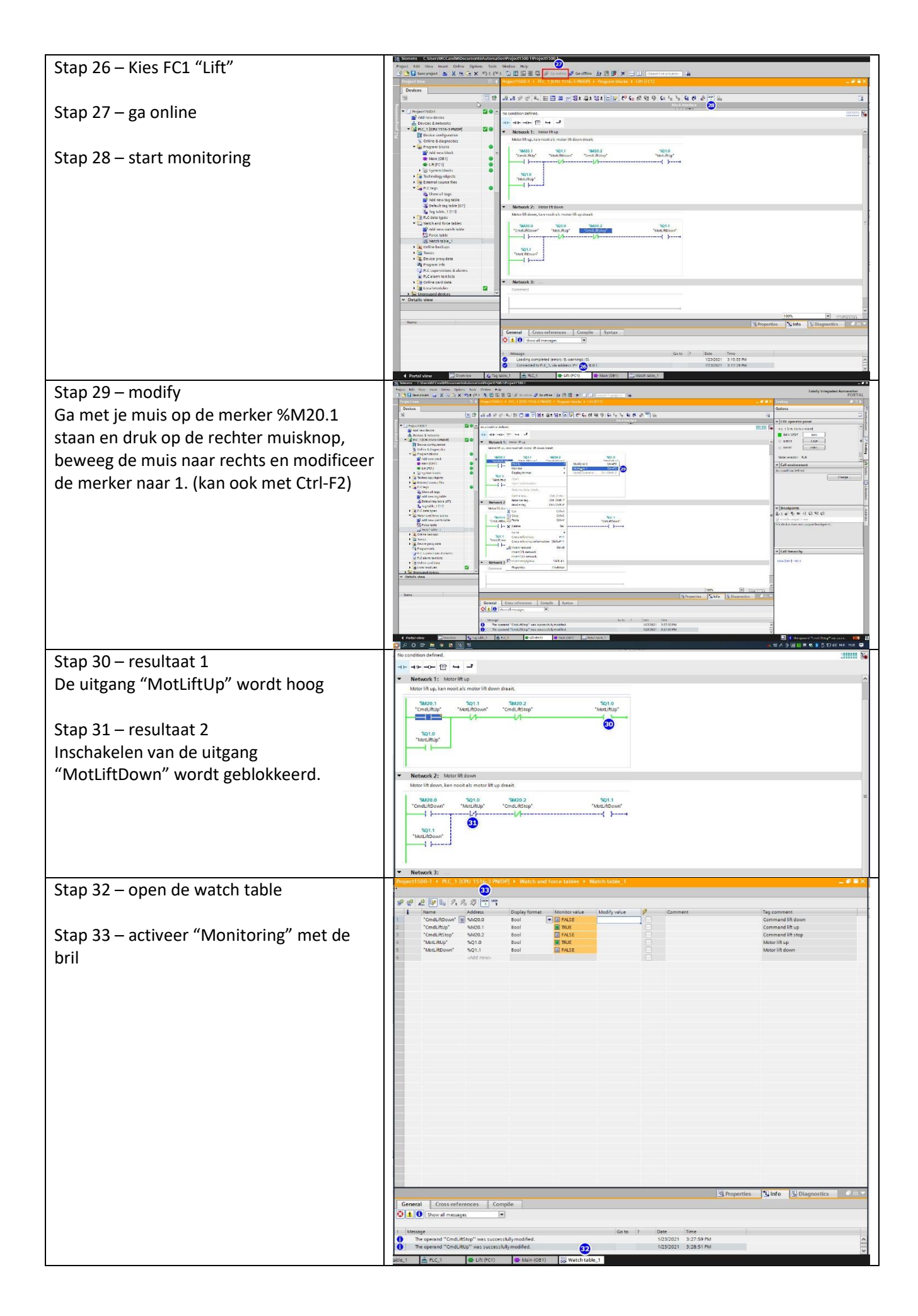

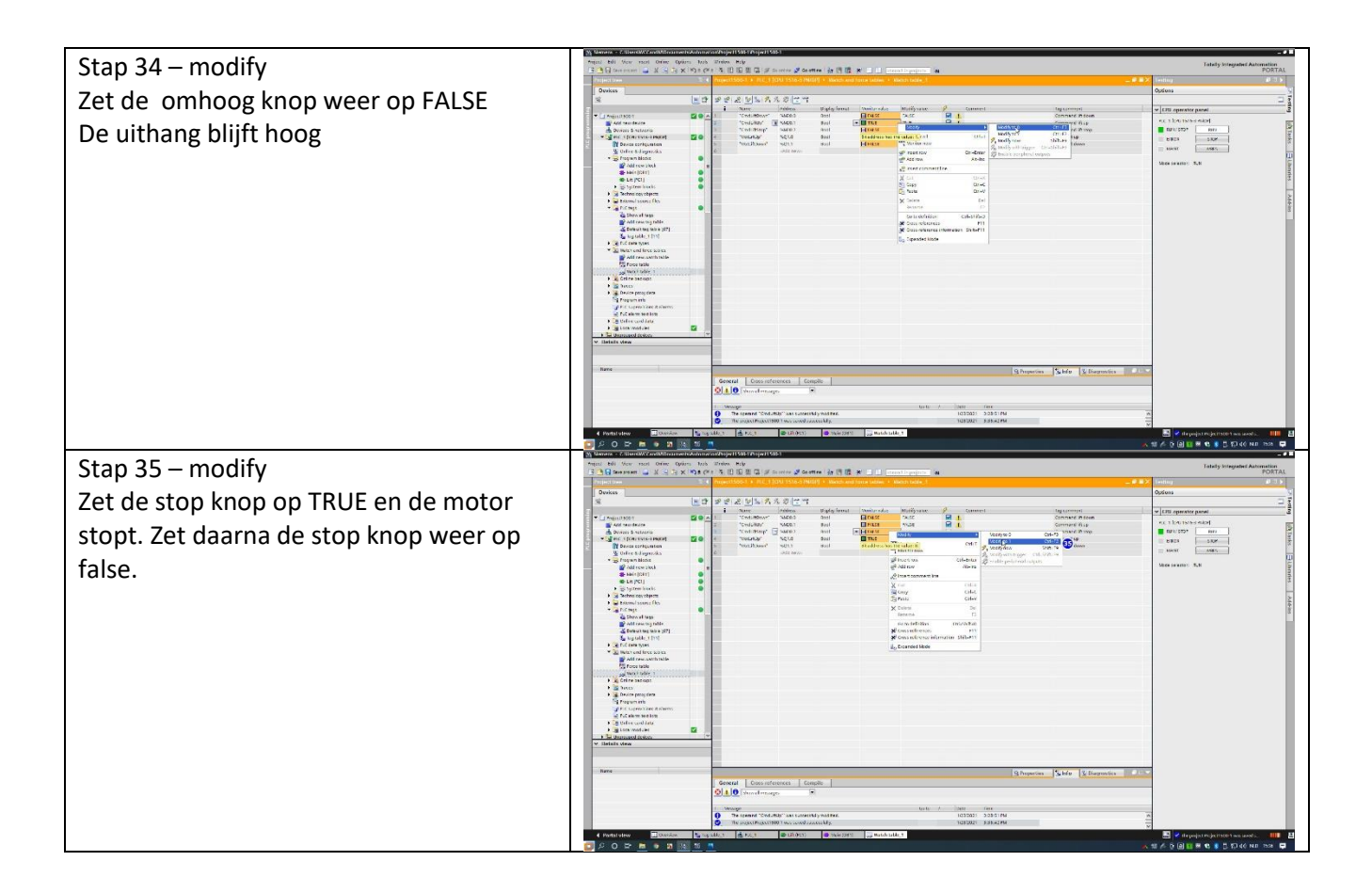